# **SharePoint RichText Boost Tutorial**

SharePoint RichText Boost is an extension for multiple lines of text columns that are using rich text. It changes the user interface of these columns by providing an additional toolbar. This allows the user to:

- Increase/decrease the size of SharePoint rich text area, and save these settings;
- Upload and insert images/flash as specified without entering a full URL;
- Upload files and insert them as hyperlinks without entering a full URL.

Another feature of SharePoint RichText Boost is that it allows the user or administrator to configure the rich text toolbar according to their preferences. This can be either done in the List Settings for each column that has rich text enabled, or globally in the Site Collection Settings. This approach allows for an easier way to configure and administer the column settings, so the administrator could turn off features that he recognizes as an issue, e. g. inserting pictures or flash into a list.

#### Administrating RichTextBoost columns

To change the settings globally, the administrator has to navigate to the Site Collection Settings page.

| Site Information               |                              |                    |                            |                                                        |
|--------------------------------|------------------------------|--------------------|----------------------------|--------------------------------------------------------|
| Site URL:                      |                              |                    |                            | http://vmdevbase/                                      |
| Mobile Site URL:               |                              |                    |                            | http://vmdevbase/m/                                    |
| Version:                       |                              |                    |                            | 12.0.0.6421                                            |
| Jsers and Permissions          | Look and Feel                | Galleries          | Site Administration        | Site Collection Administration                         |
| People and groups              | Title, description, and icon | Master pages       | Regional settings          | Search settings                                        |
| Site collection administrators | Master page                  | Site content types | Site libraries and lists   | Search scopes                                          |
| Advanced permissions           | Navigation                   | Site columns       | Site usage report          | Search keywords                                        |
|                                | Tree view                    | Site templates     | User alerts                | Recycle bin                                            |
|                                | Site theme                   | List templates     | RSS                        | Site directory settings                                |
|                                | Save site as template        | Web Parts          | Search visibility          | Site collection features                               |
|                                | Reset to site definition     | Workflows          | Sites and workspaces       | Site hierarchy                                         |
|                                | Searchable columns           |                    | Site features              | Portal site connection                                 |
|                                |                              |                    | Delete this site           | Site collection audit settings                         |
|                                |                              |                    | Content and structure      | Audit log reports                                      |
|                                |                              |                    | Content and structure logs | Site collection policies                               |
|                                |                              |                    |                            | Variations                                             |
|                                |                              |                    |                            | Variation labels                                       |
|                                |                              |                    |                            | Translatable columns                                   |
|                                |                              |                    |                            | Variation logs                                         |
|                                |                              |                    |                            | Password Change settings (Powered by SharePointBoost)  |
|                                |                              |                    |                            | License Management Center (Powered by SharePointBoost) |

Then, by clicking the RichText Boost Settings Center button the user will be directed to the RichText Boost Settings page. This page allows the administrator to set the default settings for each newly added rich text column, apply the default settings to every rich text column, and display each rich text column in each site to change the settings according to his preferences.

Changing the default settings is accomplished by checking, or unchecking the button icons. After changes have been made, the administrator should confirm them by clicking the Set as default

button. Clicking OK will also save the default settings.

| stemine the DickTout Paget butter of   | of a vertice antique for this site calls    | ation .                                                            |
|----------------------------------------|---------------------------------------------|--------------------------------------------------------------------|
| stomize the Rightext boost button to   | inguration options for this site cone       | coon.                                                              |
|                                        |                                             | OK Cancel                                                          |
| Default RichText Button Setting        | 5                                           |                                                                    |
| Configure the default settings for the | RichText Boost button layout in this        | s site collection.                                                 |
|                                        |                                             | E 🛃 🖾 🖾 🖉 🖳 🗹 🖳 Set As Default                                     |
| Increase width Decrease width Inc      | rease height Decrease height Maxir<br>windo | nize size to Restore to Insert Image Insert Flash Insert Hyperlink |
| RichText Boost Button Configura        | ition                                       |                                                                    |
| nable or disable RichText Boost butto  | ons in this site:                           |                                                                    |
| Global Home - App                      | ly Default Settings To This Si              | Apply Default Settings To Site Collecti                            |
| ist                                    | Column                                      | RichText Boost Button Configuration                                |
| Global Home > Announcements            | Body                                        | ······································                             |
| Global Home > Calendar                 | Description                                 | ★ 직 및 지 않 지 않 직 중 적 중                                              |
| Global Home > Product Dev              | Description                                 | ★ 의 ♥ 의 (\$ 의 (\$ 의 ➡ 의 ➡ 의                                        |
| Global Home > Reusable Content         | Comments                                    |                                                                    |
| Global Home > Reusable Content         | Reusable HTML                               | 鄭지 [월지 [월지 [축지 ♣지 🕸 지 🕸 지 吾지                                       |
| Global Home > Tasks                    | Description                                 |                                                                    |
| Global Home > Team Discussion          | Body                                        | ······································                             |
| Slobal Home > Team Discussion          | E-Mail Sender                               |                                                                    |
| Global Home > User Information List    | About me                                    |                                                                    |
| Global Home > Workflow Tasks           | Description                                 | ★ 적 ♥ 되 ○ ○ ● ● ○                                                  |
| icense Management                      |                                             |                                                                    |
| Ianage license for SharePoint RichTe   | xt Boost.                                   |                                                                    |

Clicking the 'Apply Default Settings To Site Collection' button will change the settings for each rich text column in each site of the site collection to the default settings.

| stomize the RichText Boost button co     | nfiguration options for this site collection. |                                                                                                    |                                                    |
|------------------------------------------|-----------------------------------------------|----------------------------------------------------------------------------------------------------|----------------------------------------------------|
|                                          |                                               |                                                                                                    | OK Cancel                                          |
| Default RichText Button Settings         | i                                             |                                                                                                    |                                                    |
| Configure the default settings for the I | RichText Boost button layout in this site co  | llection.                                                                                                    |                                                    |
|                                          |                                               |                                                                                                    | Set As Default                                     |
| Increase width Decrease width Incr       | ease height Decrease height window bord       | e to Restore to Insert Image Insert Flas                                                                                                    | h Insert Hyperlink                                 |
| RichText Boost Button Configura          | tion                                          |                                                                                                    |                                                    |
| inable or disable RichText Boost butto   | ns in this site:                              |                                                                                                    |                                                    |
| ilobal Home 🚽 Appl                       | y Default Settings To This Site               | 1                                                                                                    | Apply Default Settings To Site Collection          |
| ist                                      | Column                                        | RichText Boost Button Configuration                                                                                                    |                                                    |
| Global Home > Announcements              | Body                                          | V 🗱 V 🚯 V 🏘 V                                                                                                    | <u>, , , , , , , , , , , , , , , , , , , </u>      |
| Global Home > Calendar                   | Description                                   | ▼ ↓ ▼ ↓ ▼ ↓ ↓ ▼ ↓ ↓ ↓ ↓ ↓ ↓ ↓ ↓ ↓ ↓ ↓ ↓                                                                                                    | 1                                                  |
| Slobal Home > Product Dev                | Description                                   | Image: Second second second |                                                    |
| Global Home > Reusable Content           | Comments                                      | Image: Second second second |                                                    |
| Global Home > Reusable Content           | Reusable HTML                                 | <u>v</u> <u>v</u> <u>v</u> <u>v</u> <u>v</u>                                                                                                    | 🤹 🛛 🚺 🔊 👘 🦉                                        |
| ilobal Home > Tasks                      | Description                                   | <u> </u>                                                                                                    |                                                    |
| Slobal Home > Team Discussion            | Body                                          | <u> </u>                                                                                                    | <u></u>                                            |
| Slobal Home > Team Discussion            | E-Mail Sender                                 | Image: Second second second |                                                    |
| Slobal Home > User Information List      | About me                                      | Image: Second second second | <u>and the the the the the the the the the the</u> |
| Global Home > Workflow Tasks             | Description                                   | Image: Second second second |                                                    |
| icense Management                        |                                               |                                                                                                    |                                                    |
| anage license for SharePoint RichTex     | t Boost.                                      |                                                                                                    |                                                    |

The drop-down button on the left allows the administrator to navigate to each site in the site collection. For each site, all lists and all rich text columns in these lists will be displayed with their current settings. To only change the settings for one list, click the 'Apply Default Settings To This Site' button.

|                                         | nfiguration options for this site collection.      |                                                                                                    |                                                      |
|-----------------------------------------|----------------------------------------------------|----------------------------------------------------------------------------------------------------|------------------------------------------------------|
|                                         |                                                    |                                                                                                    | OK Cancel                                            |
| efault RichText Button Settings         | 5                                                  |                                                                                                    |                                                      |
| onfigure the default settings for the l | RichText Boost button layout in this site o        | collection.                                                                                                    |                                                      |
|                                         | • • • • • • • • • •                                | 💐 🗆   🔊 🖉   💺 🗆                                                                                                    | Set As Default                                       |
| ncrease width Decrease width Incr       | ease height Decrease height Maximize si window bor | ze to Restore to Insert Image Insert Flash<br>rders normal size                                                                                                    | Insert Hyperlink                                     |
| ichText Boost Button Configura          | tion                                               |                                                                                                    |                                                      |
| nable or disable RichText Boost butto   | ins in this site:                                  |                                                                                                    |                                                      |
| HR Department                           | ly Default Settings To This Site                   | App                                                                                                    | oly Default Settings To Site Collect                 |
| st                                      | Column                                             | RichText Boost Button Configuration                                                                                                    |                                                      |
| R Department > Announcements            | Body                                               |                                                                                                    | 🎙 및 🏹 의 🕼 의 🛟 의 🖡                                    |
| R Department > Calendar                 | Description                                        | <u></u> <u></u> <u></u> <u></u>                                                                                                    |                                                      |
| R Department > HR Management            | Description                                        | 📱 ସ 🔹 ସ 🔹 ସ 🚭 ସ                                                                                                    | ) <u> </u>                                           |
| R Department > Tasks                    | Description                                        | Image: Second second second                      | 1 🗹 🔹                                                |
| R Department > Tasks                    | test                                               | Image: Second second second | ) v 🙀 v 🔝 v 🚯 v                                      |
| R Department > Tasks                    | rich                                               | Image: A state of the state of the state  | ) <u>v</u>   <u>v</u>   <u>v</u>   <u>*</u> <u>v</u> |
| R Department > Team Discussion          | Body                                               |                                                                                                    | N N N N N N N N N N N N N N N N N N N                |
| R Department > Team Discussion          | E-Mail Sender                                      | Image: A state of the state of the state  | * 🗹 🛃                                                |
| R Department > Test16                   | Feedback                                           | Image: Second second second                      | 1                                                    |
|                                         |                                                    |                                                                                                    |                                                      |

Afterwards, the administrator can configure each rich text column individually from the top-level settings page, making the set-up process more convenient and efficient.

After changing the settings, click OK to confirm. Clicking Cancel without saving the settings will open a popup window, asking the user if he really wants to leave the settings page.

| essage | from webpa                     | ge                     |                                   |                 |
|--------|--------------------------------|------------------------|-----------------------------------|-----------------|
| ?      | Your settings<br>leave this pa | s have not bee<br>age? | n saved, <mark>A</mark> re you su | ire you want to |
|        |                                |                        |                                   |                 |

To configure rich text columns locally, the administrator can navigate to the List Settings page of the list that contains the rich text columns he wants to change.

| ustomize HR Management                                  |                                                                                                    |
|---------------------------------------------------------|----------------------------------------------------------------------------------------------------|
| List Information                                        |                                                                                                    |
| Name:                                                   | HR Management                                                                                                    |
| Web Address:                                            | http://vmdevbase/HR Department/Lists/HR Documents/AllItems.aspx                                                                            |
| Description:                                            |                                                                                                    |
|                                                         |                                                                                                    |
| General Settings                                        | Permissions and Planagement                                                                                                    |
| Title, description and navigation                       | Delete this list                                                                                                    |
| Versioning settings                                     | Save list as template                                                                                                    |
| Advanced settings                                       | Permissions for this list                                                                                                    |
| Audience targeting settings                             | Workflow settings                                                                                                    |
| List Item Ranking Settings (Powered by SharePointBoost) | Information management policy settings                                                                                                    |
|                                                         | Item permission batch settings(Powered by SharePointBoost)                                                                                 |
| RichText Boost Settings (Powered by SharePointBoost)    |                                                                                                    |
| RichText Boost Settings (Powered by SharePointBoost)    | Column permission settings (Powered by SharePointBoost)                                                                                    |
| RichText Boost Settings (Powered by SharePointBoost)    | <ul> <li>Column permission settings (Powered by SharePointBoost)</li> <li>View permission settings (Powered by SharePointBoost)</li> </ul> |

There, clicking on the RichText Boost Settings button the administrator will be directed to the RichText Boost Settings page for this list. Every rich text column in this list will be displayed here with details about which buttons are enabled or disabled. The administrator can then change the settings for each single column according to his preferences.

| istomize the RichText Boost | button configuration for each rich text column in this list.    |    |       |
|-----------------------------|-----------------------------------------------------------------|----|-------|
| RichText Boost Button (     | onfiguration                                                    |    |       |
| Customize the RichText Boo  | st button configuration for each rich text column in this list: |    |       |
| Column                      | RichText Boost Button Configuration                             |    |       |
| Evaluation                  | 4 V V V V V V V V V V V V V V V V V V V                         |    |       |
|                             |                                                                 | ОК | Cance |
| icense Management           |                                                                 |    |       |

After changing the settings, click OK to confirm. Clicking 'Cancel' without saving the settings will open a popup window prompting for confirmation before leaving the settings page without saving. After saving the changes the results of the changed settings are displayed as shown below

| IN M L                     | nere to mar | lage license.      | •                  |                     |    |
|----------------------------|-------------|--------------------|--------------------|---------------------|----|
| ∦ ि≊ 28 A⇒ I<br>A A1   B Z | ⊻  ≣ ≣      | i**• **•<br>■ !=:= | · ■ ■  <br>∉ ∉   _ | Sa ::: A ⊗ ::: M :: | 14 |
|                            |             |                    |                    |                     |    |

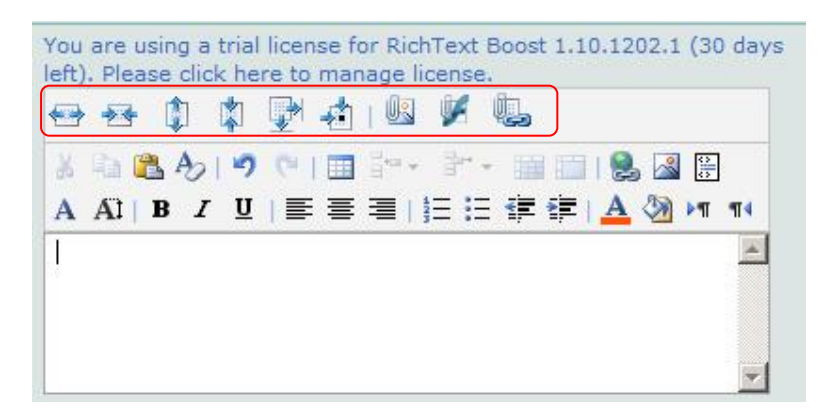

## Using RichText Boost

A typical example of how SharePoint RichText Boost improves working with rich text columns is illustrated below. Here, a user is trying to change the size of the column editing area, insert an image, and finally insert a flash movie.

## Increasing/decreasing the size of the SharePoint rich text area

In the default SharePoint rich text editor, the editor box is very small. This makes editing and formatting text difficult.

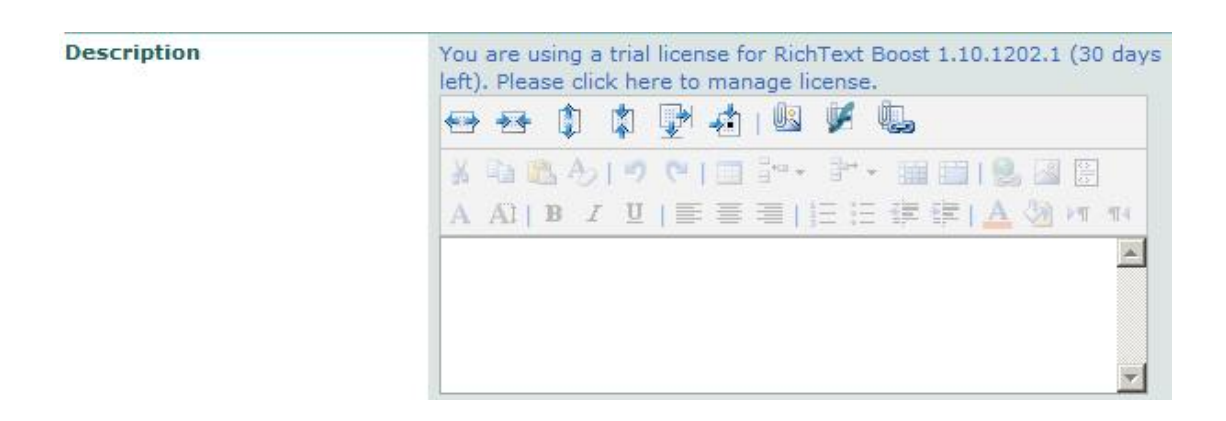

SharePoint-Rich-Text-Box.jpg

Alt: SharePoint Rich Text box using the SharePoint web part.

RichText Boost gives the user the option to change the size of the text input area by clicking the buttons , or .

Description

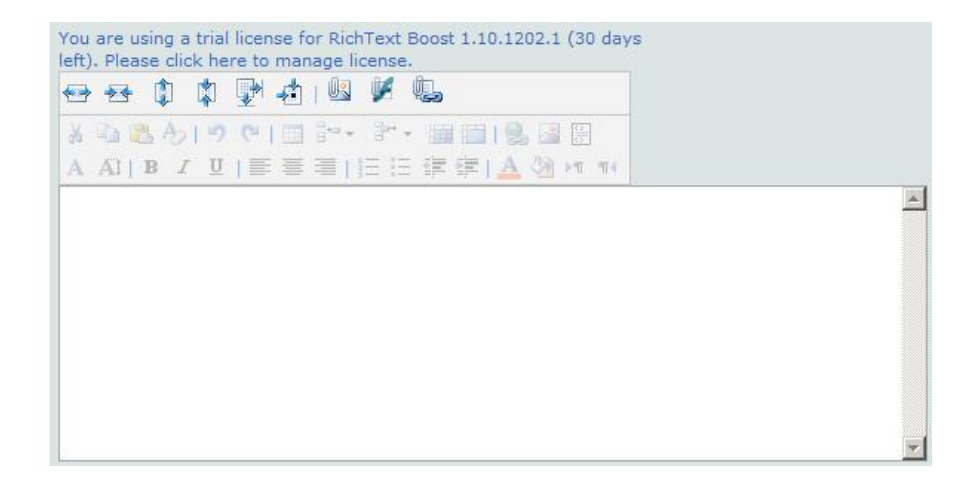

The changed settings of the textbox size will be saved so that it will remain the same size the next time it is edited by the same user and browser.

#### Inserting images with SharePoint RichText Boost

Click the <sup>III</sup> button, and the "Insert attached image" dialog will pop up:

| Insert Image    | Webpage Dia | llog   |        |        |
|-----------------|-------------|--------|--------|--------|
| Select image:   | [           |        |        | Delete |
| Upload image:   | ſ           |        | Browse | Upload |
| Alternative tex | t: [        |        |        |        |
| 🔽 Keep origi    | nal size    |        |        |        |
| Width:          |             | Pixels |        |        |
| Height:         |             | Pixels |        |        |
|                 | 6           |        |        |        |
|                 |             |        | OK     | Cancel |

Click the Browse button to select an image from your computer. Then, click "Upload", so that the image can be uploaded to the server as an attachment to the item. The image name will be displayed in the "Select image" field. Next, specify the image width and height, or keep the original size by checking the "Keep original size" checkbox.

| Insert Image -   | - Webpage  | Dialog         |           | <u>1</u> |
|------------------|------------|----------------|-----------|----------|
| Select image:    | brainsto   | rming-webiste  | _image. 💌 | Delete   |
| Upload image:    |            |                | Browse    | Upload   |
| Alternative text | : RichText | Boost Brainsto | rming     |          |
| 🔽 Keep origin    | al size    |                |           |          |
| Width:           |            | Pixels         |           |          |
| Height:          |            | Pixels         |           |          |
|                  |            | Î              | ОК        | Cancel   |
|                  |            |                |           |          |

Click OK to confirm, and the picture will be inserted into the rich text editing area.

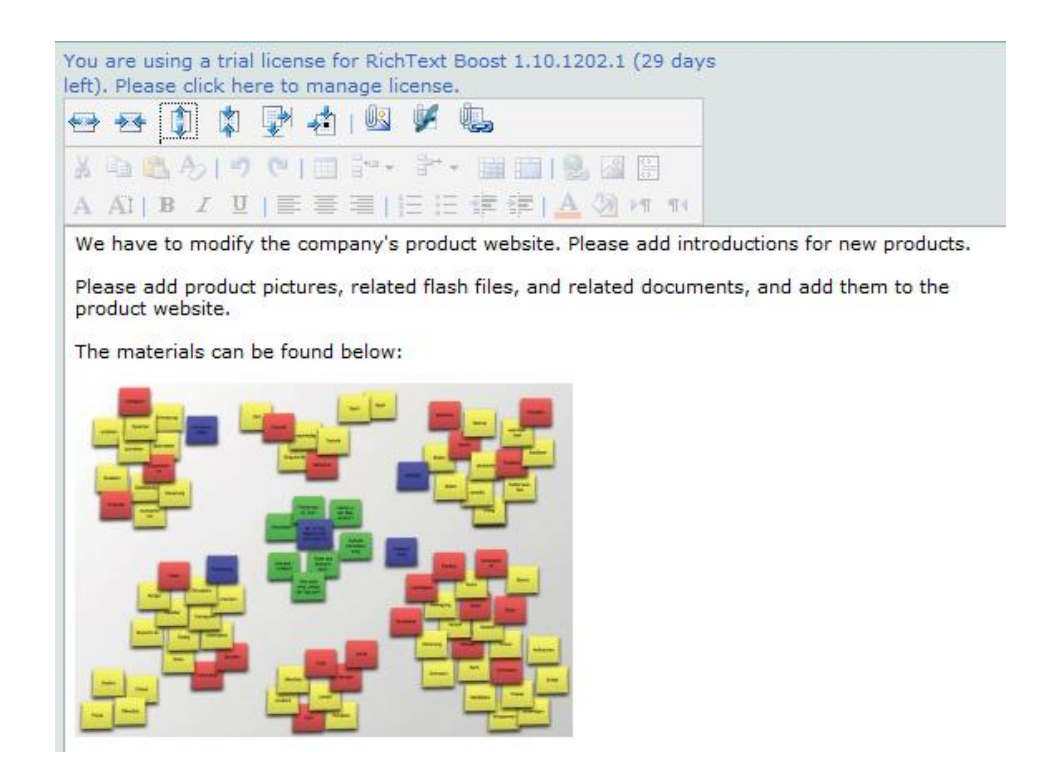

## Inserting flash with SharePoint RichText Boost

Click the *button*, and the "Insert attached flash" dialog will pop up:

| 🖉 Insert Flas | h Webp       | age Dialog |        | ×      |
|---------------|--------------|------------|--------|--------|
| Select flash  | n:           |            |        | Delete |
| Upload flas   | h:           |            | Browse | Upload |
| 🔽 Keep o      | riginal size | e          |        |        |
| Width:        |              | Pixels     |        |        |
| Height:       |              | Pixels     |        |        |
|               |              |            | ОК     | Cancel |
|               |              |            |        |        |

Click the Browse button, and select a flash file from your computer. Then, click "Upload" to upload the flash file to the server as an attachment to the item. The flash name will be displayed in the "select flash" box. Next, specify the width and height of the flash, or keep the original size by checking the "Keep original size" checkbox.

| Select flash; | RichText   | boost_Instruction | n.swf 💌 | Delete |
|---------------|------------|-------------------|---------|--------|
| Upload flash: |            |                   | Browse  | Upload |
| 🗖 Keep ori    | ginal size |                   |         |        |
| Width:        | 500        | Pixels            |         |        |
| Height:       | 500        | Pixels            |         |        |
|               |            |                   |         | Const. |

Finally, click OK to save the item you edit. The picture and flash you inserted will be displayed in the View Item form as shown below:

We have to modify the company's product website. Please add introductions for new products.

Please add product pictures, related flash files, and related documents, and add them to the product website.

The materials can be found below:

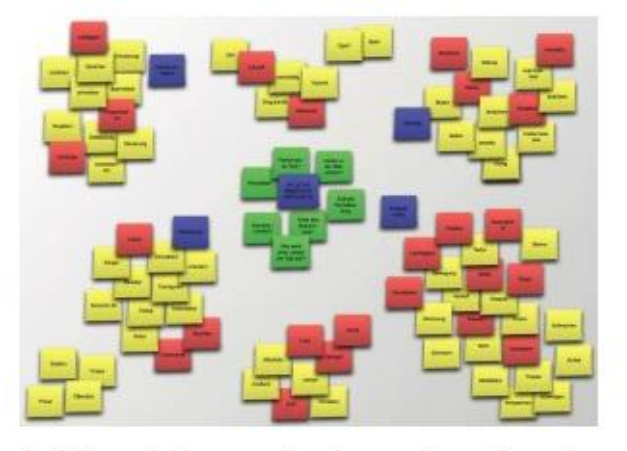

The following flash movie is demo featuring the product redesign:

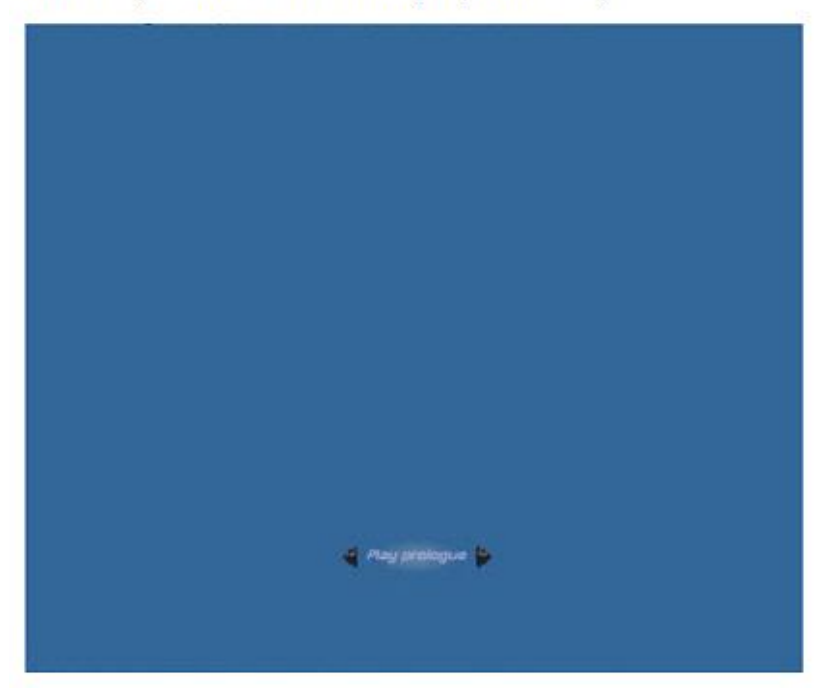

## Inserting Hyperlinks with SharePoint RichText Boost

Click the use button and the "Insert attached Hyperlink" dialog will pop up:

| Select file:      |                         | Delete |
|-------------------|-------------------------|--------|
| Upload file:      | Browse                  | Upload |
|                   |                         |        |
| Alternative text: |                         |        |
| Alternative text: | ore the attachment link |        |

The inserted Hyperlink will be displayed as shown below:

We have to modify the company's product website. Please add introductions for new products.

Please add product pictures, related flash files, and related documents, and add them to the product website.

The materials can be found below:

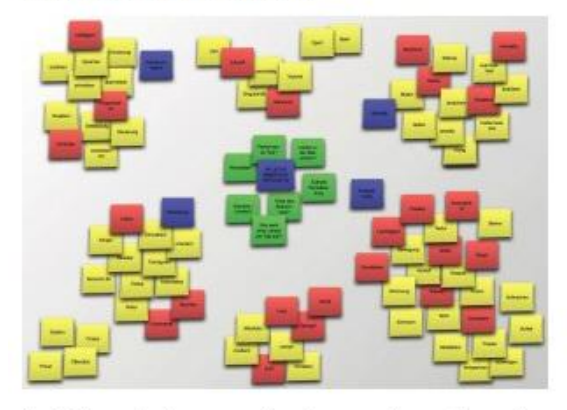

The following flash movie is demo featuring the product redesign:

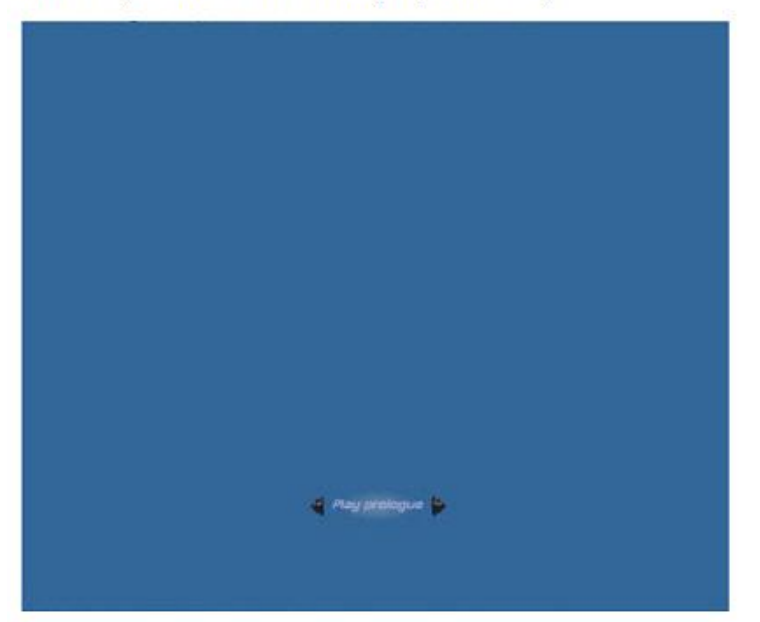

If you need more information, please refer to the following link:

RichTextBoost\_tutorial.docx